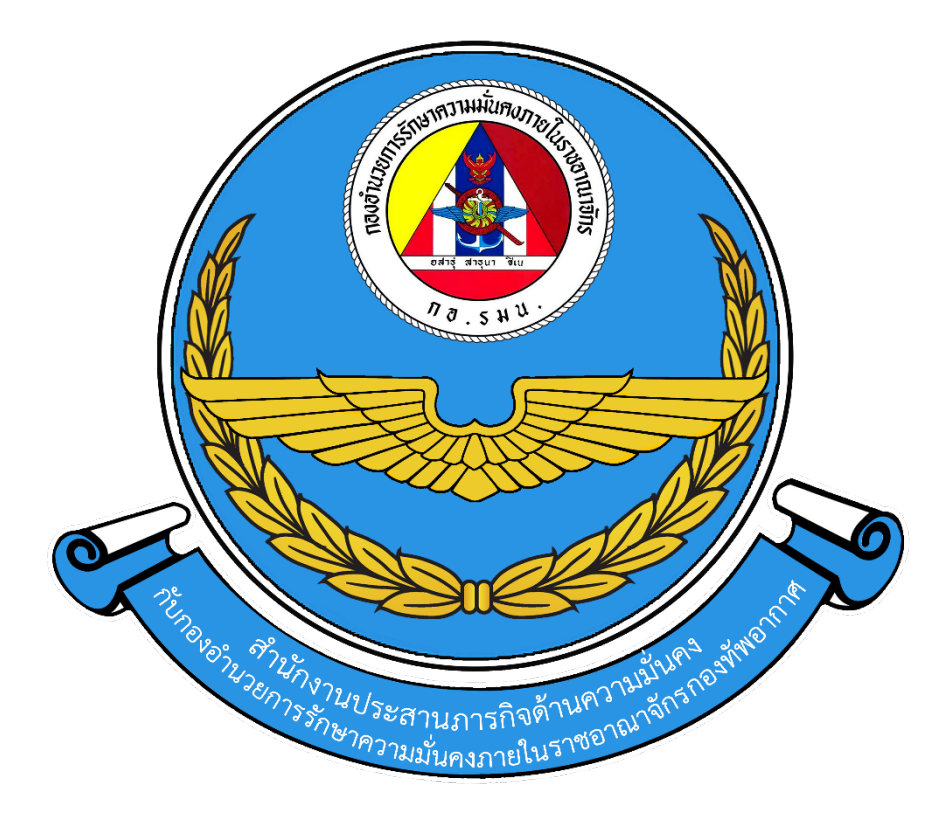

คู่มือ การ Authentication LAN

> ໂดย นายพุฒพงษ์ พันธุ์ไม้ ประจำปี ๖๖

1. ไปที่ Search รูปแว่นขยายด้านล่าง หลังจากนั้น พิมพ์ Services แล้วเลือก

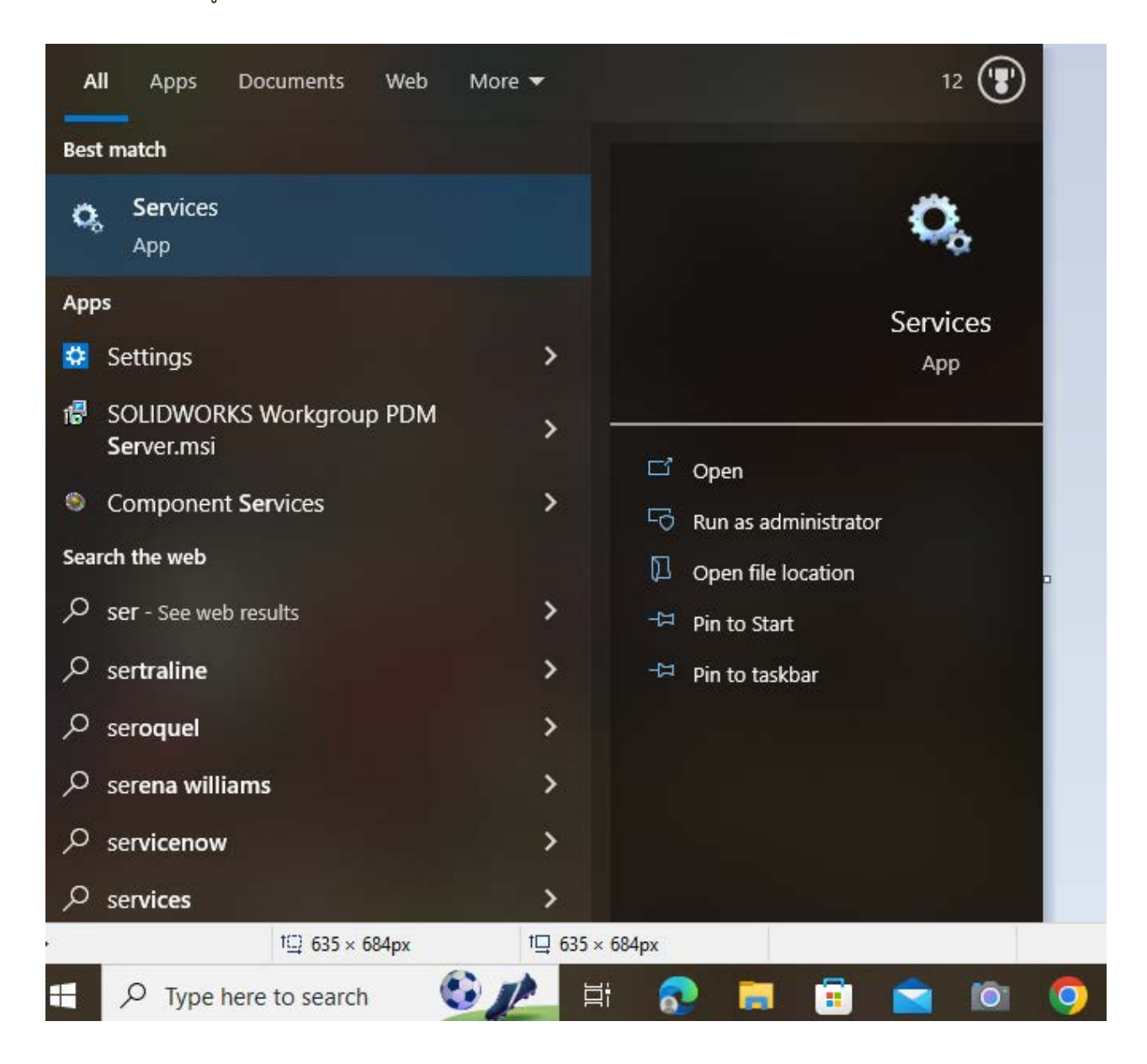

## กด Start ที่ Service Wired AutoConfig จนขึ้น status Running (คลิกที่ Wired AutoConfig หมายเลข 1 จากนั้น กดที่ Start หมายเลข 2)

| 🔍 Services         |                                                                                                    |                                                                                                    |                                                                                                    |                                                                | - 0                                                                                                    | ×                                                                |
|--------------------|----------------------------------------------------------------------------------------------------|----------------------------------------------------------------------------------------------------|----------------------------------------------------------------------------------------------------|----------------------------------------------------------------|----------------------------------------------------------------------------------------------------|------------------------------------------------------------------|
| File Action View   | Help                                                                                                    |                                                                                                    |                                                                                                    |                                                                |                                                                                                    |                                                                  |
|                    | È 📑 📔 🖬 🕨 🔲 II ID                                                                                                    |                                                                                                    |                                                                                                    |                                                                |                                                                                                    |                                                                  |
| 🤍 Services (Local) | Services (Local)                                                                                                    |                                                                                                    |                                                                                                    |                                                                |                                                                                                    |                                                                  |
|                    | Wired AutoConfig                                                                                                    | Name                                                                                                    | Description                                                                                           | Status                                                         | Startup Type                                                                                                    | Log ^                                                            |
|                    | Start the service<br>Description:<br>The Wired AutoConfig (DOT3SVC)<br>service is responsible for performing<br>IEEE 802.1X authentication on<br>Ethernet interfaces. If your current<br>wired network deployment enforces | <ul> <li>Windows Push Notification</li> <li>Windows Push Notification</li> <li>Windows PushToInstall Serv</li> <li>Windows Remote Manage</li> <li>Windows Search</li> <li>Windows Security Service</li> <li>Windows Time</li> <li>Windows Update</li> </ul> | This service<br>Provides inf<br>Windows R<br>Provides co<br>Windows Se<br>Maintains d<br>Enables the  | Running<br>Running<br>Running<br>Running<br>Running<br>Running | Automatic<br>Automatic<br>Manual (Trig.,<br>Manual<br>Automatic (<br>Manual<br>Manual (Trig.,<br>Manual (Trig., | Loca<br>Loca<br>Neti<br>Loca<br>Loca<br>Loca<br>. Loca<br>. Loca |
|                    | 802.1X authentication, the DOT3SVC                                                                                                    | Windows Update Medic Ser                                                                                                    | Enables rem                                                                                           |                                                                | Manual                                                                                                    | Loci                                                             |
|                    | for establishing Layer 2 connectivity                                                                                                    | WinHTTP Web Proxy Auto                                                                                                    | WinHTTP i                                                                                             | Running                                                        | Manual                                                                                                    | Loci                                                             |
|                    | and/or providing access to network<br>resources. Wired networks that do<br>not enforce 802.1X authentication are<br>unaffected by the DOT3SVC service.                                                                     | Wired AutoConfig<br>WLAN AutoConfig<br>WMI Performance Adapter<br>Work Folders<br>Workstation<br>WWAN AutoConfig<br>Xbox Accessory Manageme<br>Xbox Live Auth Manager                                                                                       | The Wired A<br>The WLANS<br>Provides pe<br>This service<br>Creates and<br>This service<br>Provides au | Running<br>Running                                             | Manual<br>Automatic<br>Manual<br>Manual<br>Automatic<br>Manual<br>Manual (Trig<br>Manual                        | Loci<br>Loci<br>Loci<br>Neti<br>Loci<br>Loci<br>. Loci<br>Loci   |
|                    | Extended Standard                                                                                                    | Kbox Live Game Save     Kbox Live Networking Service                                                                                                    | This service<br>This service                                                                          |                                                                | Manual (Irig.<br>Manual                                                                                         | Loci<br>Loci<br>V                                                |
|                    |                                                                                                    |                                                                                                    |                                                                                                    |                                                                |                                                                                                    |                                                                  |

## ไปที่หน้า Network and Sharing Center > คลิก Change adapter setting

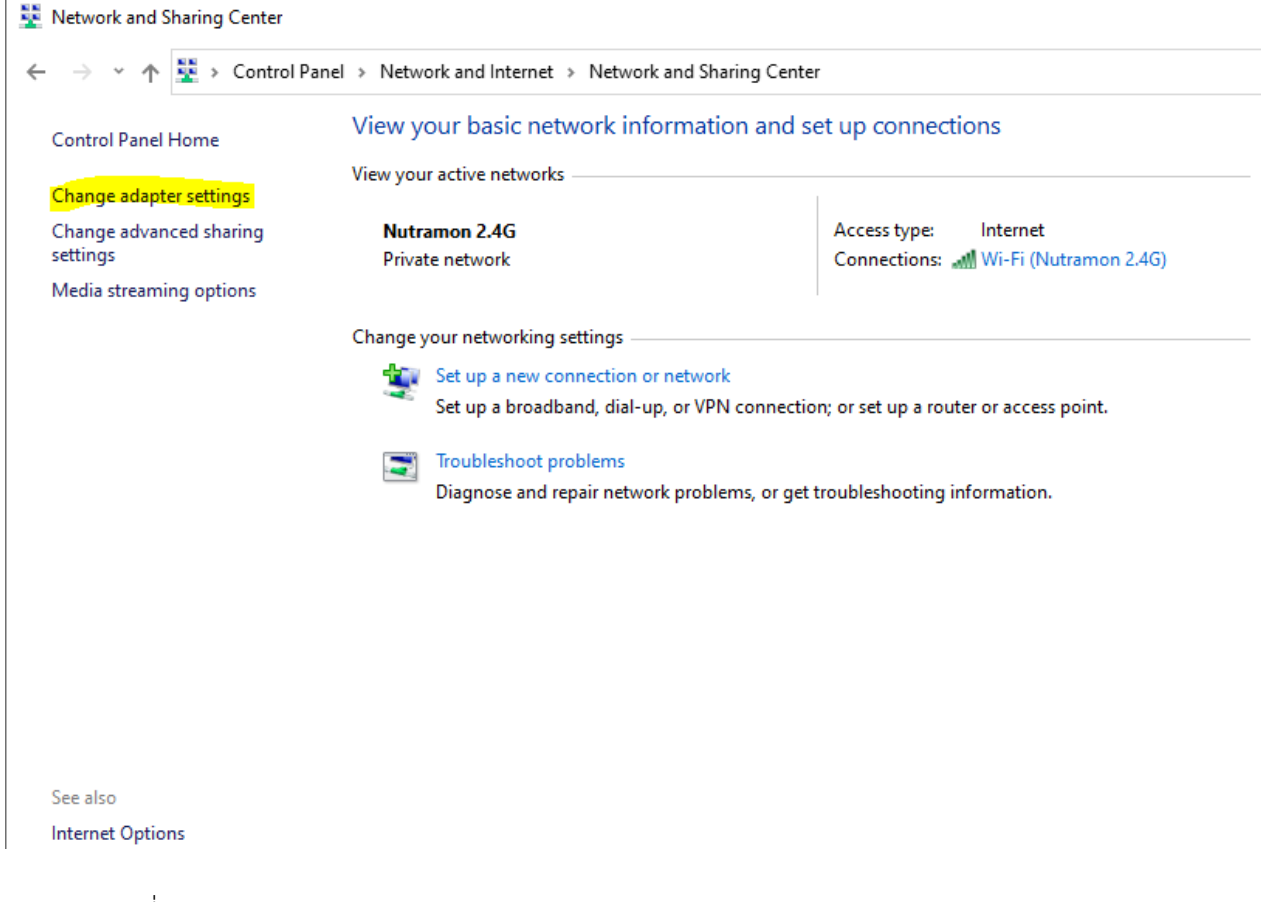

## 4. คลิกขวาที่ Ethernet

| 👰 Network Conr                               | nections                                                          |                             |                                    |             |
|----------------------------------------------|-------------------------------------------------------------------|-----------------------------|------------------------------------|-------------|
| $\leftarrow \rightarrow \checkmark \uparrow$ | 😰 > Control Panel > N                                             | etwork and Internet         | > Network Connections              |             |
| Organize 🔻                                   | Connect To Disable th                                             | is network device           | Diagnose this connection           | Rename this |
| Kealte                                       | <b>1et</b><br>ork cable unplugged<br>ek PCIe GBE Family Controlle | r Wi-Fi<br>Nutrar<br>D-Link | non 2.4G<br>DWA-132 Wireless N USB |             |

## 5. คลิกที่ Authentication tab

|                                                                                                    |                                                                        | Configure   |
|----------------------------------------------------------------------------------------------------|------------------------------------------------------------------------|-------------|
| his connection uses                                                                                                    | the following items:                                                   |             |
| File and Print                                                                                                    | er Sharing for Microsoft                                               | Networks    |
| American American      American      Am | Scheduler<br>twork Adapter Multiplex<br>DP Protocol Driver             | or Protocol |
| A Microsoft Net     A Microsoft LLI                                                                                                    | Scheduler<br>twork Adapter Multiplex<br>DP Protocol Driver             | or Protocol |
| A Microsoft Net     A Microsoft LLI     A Microsoft LLI     Install Description                                                                                                    | Scheduler<br>work Adapter Multiplex<br>DP Protocol Driver<br>Uninstall | Properties  |

6. Enable IEEE 802.1x authentication > คลิก Setting

| 🕑 Enab  | le IEEE 802.1)   | Kauthentication  |        |          |
|---------|------------------|------------------|--------|----------|
| Choose  | a network aut    | hentication meth | od:    |          |
| Microso | oft: Protected E | EAP (PEAP)       | ~      | Settings |
| Addti   | onal Settings.   |                  | lucess |          |
|         |                  |                  |        |          |

7. เลือก Verify ออก > คลิก Configure

| Verify the server's identity i    | by validating t   | ne ceroncate |           |
|-----------------------------------|-------------------|--------------|-----------|
| Connect to these servers (        | (examples:srv)    | L;srvZ;.*sr  | v3\.com): |
|                                   |                   |              |           |
| Trusted Root Certification Aut    | horities:         |              |           |
| AddTrust External CA Roo          | ot                |              | ^         |
| Baltimore CyberTrust Roo          | it i              |              |           |
| Certum CA                         |                   |              |           |
| Certum Trusted Network            | CA                |              |           |
| Class 3 Public Primary Cer        | tification Author | prity        |           |
| COMODO RSA Certificatio           | in Authority      |              |           |
| Ulgicert Assured ID Koot          | CA                |              |           |
|                                   |                   |              |           |
| Notifications before connecting   | 2:<br>2           |              |           |
| Tell user if the server's identit | y cannot be ve    | rified       | 19        |
| Sect Authentication Method:       |                   | _            |           |
| ecured password (EAP-MSCHA        | ₽ v2)             | ~            | Configure |
| Enable Fast Reconnect             |                   |              |           |
| Enforce Network Access Prot       | tection           |              |           |
| Disconnect if server does not     | present crypt     | obinding TLV |           |
| Enable Identity Privacy           |                   |              |           |
|                                   |                   |              |           |

8. เลือก Automatically ออก

| When c               | onnecting.                                             |                          | 1         |
|----------------------|--------------------------------------------------------|--------------------------|-----------|
| □ <sup>A</sup> pe    | domatically use my Windov<br>ssword (and domain if any | ws log-on name and<br>). | 51,.com): |
|                      | ок                                                     | Cancel                   | L .       |
| < Dig<br>< Notifica  | iCert Assured ID Root CA                               |                          |           |
| Tell use             | r if the server's identity of                          | annot be verified        |           |
|                      | thentication Method:                                   |                          |           |
| Select Au            |                                                        | -15 L                    | Configure |
| Select Au<br>Secured | password (EAP-MSCHAP v                                 | (2) V                    |           |

9. คลิก Additional Settings

|                         |                                                       | onder 19                       |             |            |
|-------------------------|-------------------------------------------------------|--------------------------------|-------------|------------|
| Select th<br>this Ether | is option to provi<br>met adapter.<br>e IEEE 802.1X a | de authentica<br>uthentication | ted network | access for |
| Choose                  | a network auther                                      | tication meth                  | od:         |            |
| Microsof                | t: Protected EAF                                      | P (PEAP)                       | ~           | Settings   |
| Additio                 | onal Settings                                         | 1                              |             |            |
|                         |                                                       |                                |             |            |
|                         |                                                       |                                |             |            |

10. เลือก Specify authentication mode>เลือก User or computer authentication

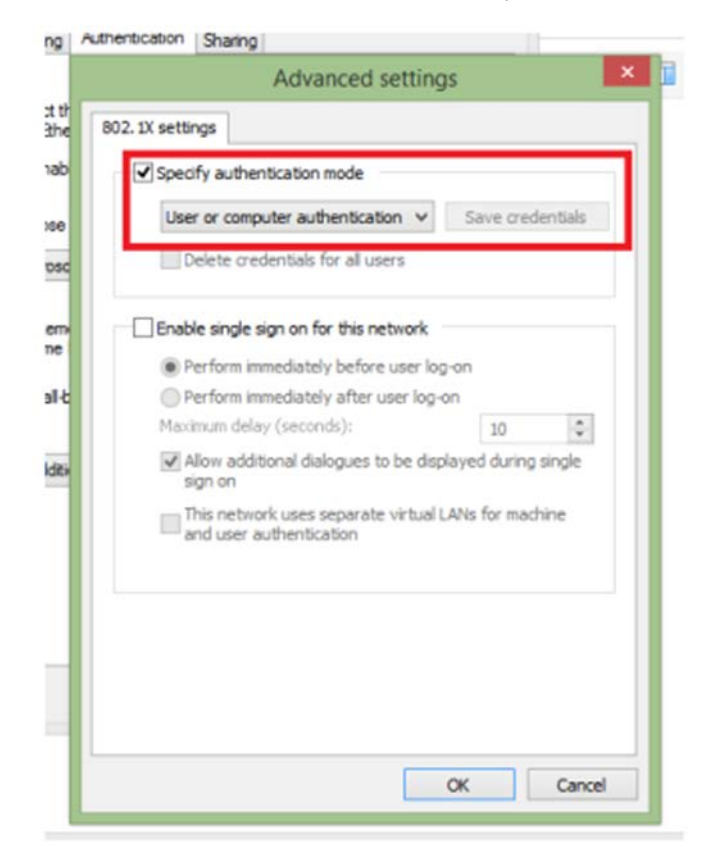

้. 11. จากนั้นเสียบสาย LAN จะมีหน้าต่างให้ Sign in ให้ใส่ username และ password ที่อยู่บน AD (รหัส เดียวกันกับ Intranet และ Wi-Fi)

| Username |  |
|----------|--|
| Password |  |
| Domain:  |  |